## Instukcja zmiany sposobu logowania na aplikację BSGo oraz zmiany limitów w bankowości mobilnej i internetowej.

- 1. Zmiana sposobu logowania na potwierdzanie w aplikacji BSGo (Token mobilny)
- 1.1. Wybór aplikacji z dostępnego menu oraz złożenie wniosku

W pierwszym kroku należy wybrać miniaplikację "Wnioski" z bocznego menu systemu lub bezpośrednio z pulpitu użytkownika.

| APLIKACJE               | ^                           |                                            |
|-------------------------|-----------------------------|--------------------------------------------|
| pit                     |                             |                                            |
| achunki                 | Doładowania                 | Terminarz Wnioski                          |
| Przelewy                |                             | Brak najbliższych wydarzeń do W REALIZACJI |
| Lokaty                  | DOŁADUJ TELEFON             | wyświetlenia. 0                            |
| Kredyty                 | OSTATNIE NUMERY TELEFONÓW   | v Kredyty                                  |
| Wnioski                 |                             | Brak kredytów do wyświetlenia.             |
| Doładowania             | ZARZĄDZAJ SZABLONAMI        |                                            |
| PROGRAM 300/500<br>PLUS | Lokaty                      | Autodealing<br>Usiuga Autodealing. Przejdź |
| Przepływy               | Brak lokat do wyświetlenia. | systemu Autodealing.                       |
| ] Terminarz             |                             | URUCHOM AUTODEALING >                      |

Następnie wybieramy przycisk "ZŁÓŻ WNIOSEK".

| MOJ | IE MINIAPLIKACJE        |                                                                                                    |
|-----|-------------------------|----------------------------------------------------------------------------------------------------|
| 98  | Pulpit                  | ×                                                                                                    |
| ß   | Rachunki                | Wnioski Złóż wniosek                                                                                                    |
| ≓   | Przelewy                |                                                                                                    |
| Ø   | Lokaty                  |                                                                                                    |
| 98  | Kredyty                 | $\bigcirc$                                                                                                    |
| ø   | Wnioski                 | Brak wniosków do wyświetlenia                                                                                                    |
|     | Doładowania             |                                                                                                    |
| ŵ   | PROGRAM 300/500<br>PLUS |                                                                                                    |
| Ð   | Przepływy               | Ostatnie popravne legowanie: 18.05.202, 11:3712   Ostatnie nieudane logowanie: 18.04.202, 09.25.40  KURSY WALUT OPLATY I PROWIZJE PRODUKTY I USŁUGI |
| Ē   | Terminarz               |                                                                                                    |

W kategorii "Wnioski różne" naciskamy przycisk "ZAŁÓŻ" po prawej stronie.

| MOJ | E MINIAPLIKACJE         | ^                                                                                                    |           |
|-----|-------------------------|----------------------------------------------------------------------------------------------------|-----------|
| 98  | Pulpit                  | <                                                                                                    | ×         |
| ß   | Rachunki                | Nowy wniosek                                                                                          |           |
| ≓   | Przelewy                | WSZYSTKIE TWOJE SPRAWY                                                                                |           |
| 양   | Lokaty                  | NAZWA WNIOSKU                                                                                         | KATEGORIA |
| 08  | Kredyty                 | Wnioski różne                                                                                         |           |
| ø   | Wnioski                 | W tym miejscu znajdziesz szeroki wachlarz wniosków, dzięki którym zrealizujesz                        | ZAŁOZ     |
|     | Doładowania             |                                                                                                    |           |
| ŵ   | PROGRAM 300/500<br>PLUS |                                                                                                    |           |
| 6   | Przepływy               | Ostatnie poprawne logowanie: 18.05.2021, 11.37.12   Ostatnie nieudane logowanie: 18.04.2021, 08.25.40 |           |
| Ē   | Terminarz               |                                                                                                    |           |

Z rozwijanej listy wybieramy "Zmiana środka dostępu".

| MO.      | E MINIAPLIKACJE         | ^  |                                            |                                                                                                  |            |
|----------|-------------------------|----|--------------------------------------------|--------------------------------------------------------------------------------------------------|------------|
| 98       | Pulpit                  |    | <                                          |                                                                                                  | ×          |
| ß        | Rachunki                |    | Nowy wniosek                               |                                                                                                  |            |
| ≓        | Przelewy                |    | Wnioski różne                              |                                                                                                  |            |
| S        | Lokaty                  |    |                                            |                                                                                                  |            |
| 000      | Kredyty                 |    |                                            | Rodzaj wniosku<br>Zmlana limitu operacji dokonywanych za pośrednictwem bankowości elektronicznej |            |
| 5        | Wnioski                 |    |                                            | Zablokowanie/cofnięcie dostępu Użytkownika do usług bankowości elektronicznej przez posiadacz    | a rachunku |
|          | Doładowania             |    |                                            | Dodatkowy/inny wniosek z załącznikiem                                                            |            |
| ŵ        | PROGRAM 300/500<br>PLUS | ι. |                                            | Zmiana środka dostępu                                                                            |            |
| Ð        | Przepływy               |    |                                            |                                                                                                  |            |
| 1.<br>1. | Terminarz               | 01 | tatnie poprawne logowanie: 18.05.2021, 11: | 37.12   Ostatnie nleudane logowanie: 18.04.2021, 09:28:40                                        |            |

## Zatwierdzamy przyciskiem "DALEJ".

^

| MOJ | IE MINIAPLIKACJE        |                                                                                                    |   |
|-----|-------------------------|----------------------------------------------------------------------------------------------------|---|
| 9   | Pulpit                  | K                                                                                                    | × |
|     | Rachunki                | Nowy wniosek                                                                                          |   |
| ₽   | Przelewy                | Wnioski różne                                                                                         |   |
| Ø   | Lokaty                  |                                                                                                    |   |
| 08  | Kredyty                 | Rodzaj wniosku<br>Zmiana środka dostępu 🗸                                                             |   |
| Ø   | Wnioski                 |                                                                                                    |   |
|     | Doładowania             |                                                                                                    |   |
| ැධා | PROGRAM 300/500<br>PLUS | DALEJ                                                                                                 |   |
| 9   | Przepływy               |                                                                                                    |   |
|     | Terminarz               | Ostatnie poprawne logowanie: 18.05.2021, 12.05.31   Ostatnie nieudane logowanie: 18.04.2021, 08.25.40 |   |
| 2   | Autodealing             | KURSY WALUT OPLATY I PROWIZJE PRODUKTY I USLUGI                                                       |   |

## 1.2. Uzupełnienie danych i wysłanie wniosku

Wypełnienie formularza wymaga uzupełnia danych. Identyfikator użytkownika oraz imię i nazwisko uzupełniane jest automacznie przez system. Należy uzupełnić wyłącznie pole z numerem telefonu, który wcześniej został zdefiniowany do autoryzacji SMS w bankowości internetowej oraz zatwierdzić przyciskiem "WYŚLIJ".

| MOJ    | E MINIAPLIKACJE         | Wniosek o zmianę środka dostępu do BE                                                                                                    |
|--------|-------------------------|----------------------------------------------------------------------------------------------------|
| 68     | Pulpit                  | Identyfikator Użytkownika                                                                                                    |
| ß      | Rachunki                |                                                                                                    |
| 1      | Przelewy                | Imię i nazwisko Użytkownika                                                                                                    |
| 8      | Lokaty                  |                                                                                                    |
| 08     | Kredyty                 | Proszę o zmianę obecnego środka dostępu do Systemu Bankowości Elektronicznej na środek zgodny z wymogami<br>silnego uwierzytelnienia (token mobilny) |
| ø      | Wnioski                 |                                                                                                    |
|        | Doładowania             | Nowy środek dostępu proszę o przypisanie do następującego numeru komórkowego (zdefiniowanego w banku)                                                |
| ന്ന    | PROGRAM 300/500<br>PLUS | Pole jest wymagane<br>Dokonanie przez Bank zmiany środka dostenu bedzie potwierdzane przekazaniem SMS z tymczasowym hasłem do                        |
| 6      | Przepływy               | systemu podczas próby zalogowania – hasło jest ważne 72 godziny                                                                                      |
| Ē      | Terminarz               |                                                                                                    |
| $\sim$ | Autodealing             | wwś111 7,20167                                                                                                    |
|        | ×                       | LAPISZ                                                                                                    |

## 1.3. Autoryzacja i zatwierdzenie wniosku

Wysłanie wniosku wymaga pełnej autoryzacji (PIN + SMS). Poprawna autoryzacja wniosku zakończona jest informacją, że wniosek został przekazany do realizacji.

|  | Wnioski |                                                                                                    | ZLÓZ WHIOSEK |  |
|--|---------|----------------------------------------------------------------------------------------------------|--------------|--|
|  |         | endary<br>Protections<br>2021 Potwierdzenie<br>2021 Twój wniosek został przekazany do rozpatrzenia<br>zmiony: ZAMKNJ |              |  |
|  |         |                                                                                                    |              |  |
|  |         |                                                                                                    |              |  |
|  |         |                                                                                                    | 1/363 🔶      |  |
|  |         |                                                                                                    |              |  |
|  |         |                                                                                                    | Weryfikowany |  |
|  |         |                                                                                                    |              |  |
|  |         |                                                                                                    |              |  |
|  |         |                                                                                                    |              |  |

Po zmianie środka dostępu na aplikację mobilną BSGo, automatycznie ustawiane zostają domyślne limity w bankowości mobilnej:

Limit jednorazowy: 1 000 PLN Limit dzienny: 1 000 PLN

lub, jeżeli Klient posiadał limity mniejsze niż 1000 zł zostaną one automatycznie przeniesione do bankowości mobilnej.

2. Zmiana limitu operacji dokonywanych za pośrednictwem bankowości elektronicznej oraz mobilnej za pomocą miniaplikacji Wnioski

2.1. Po uruchomieniu miniaplikacji wnioski należy wybrać z rozwijanej listy rodzaj wniosku " Zmiana limitu operacji dokonywanych za pośrednictwem bankowości elektronicznej" oraz kliknąć przycisk "DALEJ".

| MO.         | e Miniaplikacje         |                                                                                                    |   |
|-------------|-------------------------|----------------------------------------------------------------------------------------------------|---|
| 9           | Pulpit                  | K                                                                                                    | × |
| 3           | Rachunki                | Nowy wniosek                                                                                          |   |
|             | Przelewy                | Wnioski różne                                                                                         |   |
| 25          | Lokaty                  |                                                                                                    |   |
| 000         | Kredyty                 | Rodzaj wniosku<br>Zmiana limitu operacji dokonywanych za pošrednictwem bankowości elektronicznej 💙    |   |
| ø           | Wnioski                 |                                                                                                    |   |
|             | Doładowania             |                                                                                                    |   |
| <u>(</u> )) | PROGRAM 300/500<br>PLUS |                                                                                                    |   |
| 6           | Przepływy               |                                                                                                    |   |
| t.          | Terminarz               | Ostatnie poprawne logowanie: 18.05.2021, 12.05.31   Ostatnie nieudane logowanie: 18.04.2021, 08.25.40 |   |
| W           | Autodealing             | KURSY WALUT OPLATY I PROWIZJE PRODUKTY I USLIGI                                                       |   |

Wypełnienie formularza wymaga uzupełnienia wymaganych pól oraz zatwierdzenia przyciskiem "WYŚLIJ". W pierwszym polu należy wybrać rachunek, na którym ma zostać zmieniony limit, a w kolejnych polach uzupełnić wartości limitów. Wszystkie pola muszą zostać uzupełnione. Limit dzienny transakcji nie może być mniejszy od limitu pojedynczej transakcji.

Limity zostają zmienione do rachunku i obowiązują wszystkich użytkowników posiadających do niego dostęp.

| MOJ        | IE MINIAPLIKACJE        | BE - zmíana limitów                         |
|------------|-------------------------|---------------------------------------------|
| <b>Q</b> 8 | Pulpit                  |                                             |
|            | Rachunki                | Do rachunku nr                              |
| 1          | Przelewy                | Pole jest wymogane<br>Kanal: Internet (WWW) |
| 65         | Lokaty                  | Dzienny limit kwotowy                       |
| 98         | Kredyty                 | 1000                                        |
| Ð          | Wnioski                 | Limit pojedynazej transakcji<br>1000        |
|            | Doładowania             | Kanal: Mobiliny (MOB)                       |
| ന്ന        | PROGRAM 300/500<br>PLUS | Dzienny limit kwotowy<br>1000               |
| Ð          | Przepływy               | Limit pojedynczej transakcji                |
| Ē          | Terminarz               | 1000                                        |
| K          | Autodealing             |                                             |
| Ô          | Tarcza Finansowa PFR    | WYŚLU ZAPISZ :                              |

2.2. Wysłanie wniosku wymaga pełnej autoryzacji (PIN + SMS). Poprawna autoryzacja wniosku zakończona jest informacją, że wniosek został przekazany do realizacji.

|  | Wnioski |                                                                           | 2102 WH |  |
|--|---------|---------------------------------------------------------------------------|---------|--|
|  |         |                                                                           |         |  |
|  |         | ~                                                                         |         |  |
|  |         | Potwierdzenie<br>Twój wniosek został przekazany do rozpatrzenia<br>ZAMKNU | )/363   |  |
|  |         |                                                                           |         |  |
|  |         |                                                                           |         |  |
|  |         |                                                                           | Weryfik |  |
|  |         |                                                                           |         |  |
|  |         |                                                                           |         |  |
|  |         |                                                                           |         |  |